#### INSTRUKCJA DOTYCZĄCA WYPEŁNIENIA FORMULARZA W WERSJI ELEKTRONICZNEJ

#### Aktualnie do wypełnienia są następujące formularze:

- a) Sposoby i tryb realizacji pracy dydaktycznej (wypełniają wszyscy nauczyciele)
- b) Uwagi dotyczące realizacji podstawy programowej (wypełniają tylko wychowawcy/opiekunowie semestrów)

Wypełnienie formularzy będzie odbywać się za pomocą aplikacji Microsoft Teams.

- 1. Zaloguj się do platformy GPE.
- 2. Naciśnij "kafelek"

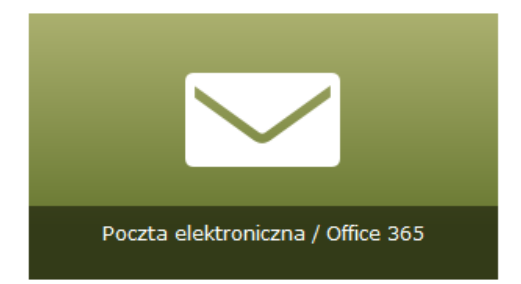

- 3. Otworzy się oprogramowanie Office 360.
- 4. W lewym górnym rogu naciśnij przycisk

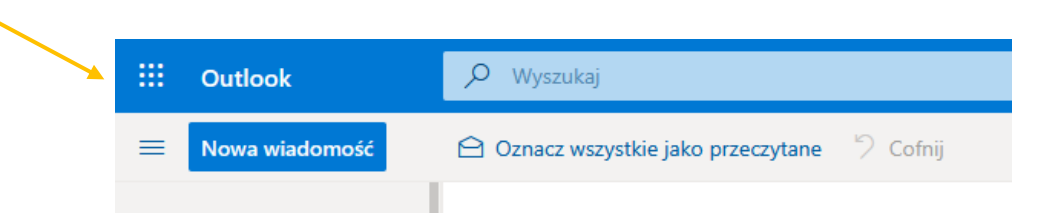

| 5. Pokaże się karta z wyborem odpowiedniej aplikacji. Naciśnij |                          | 🎁 Teams |
|----------------------------------------------------------------|--------------------------|---------|
|                                                                |                          |         |
|                                                                | Office 365 $\rightarrow$ |         |

# Aplikacje

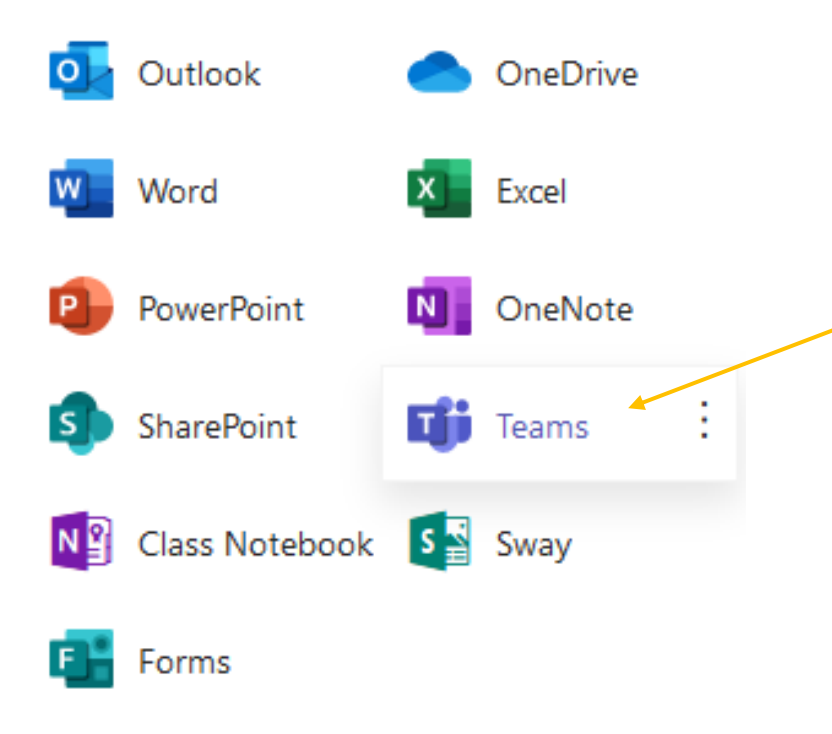

Wszystkie aplikacje  $\rightarrow$ 

÷

6. Zostaniesz przekierowany(a) do aplikacji Teams. Następnie naciśnij poniższy przycisk, który znajduje się w prawym górnym rogu strony.

🖓 🛞 ເວົ<sup>+</sup> Dołącz do zespołu lub utwórz nowy

7. Dołącz do zespołu **CKZiU1\_nauczyciele**. Wpisz kod do zaznaczonego poniżej pola.

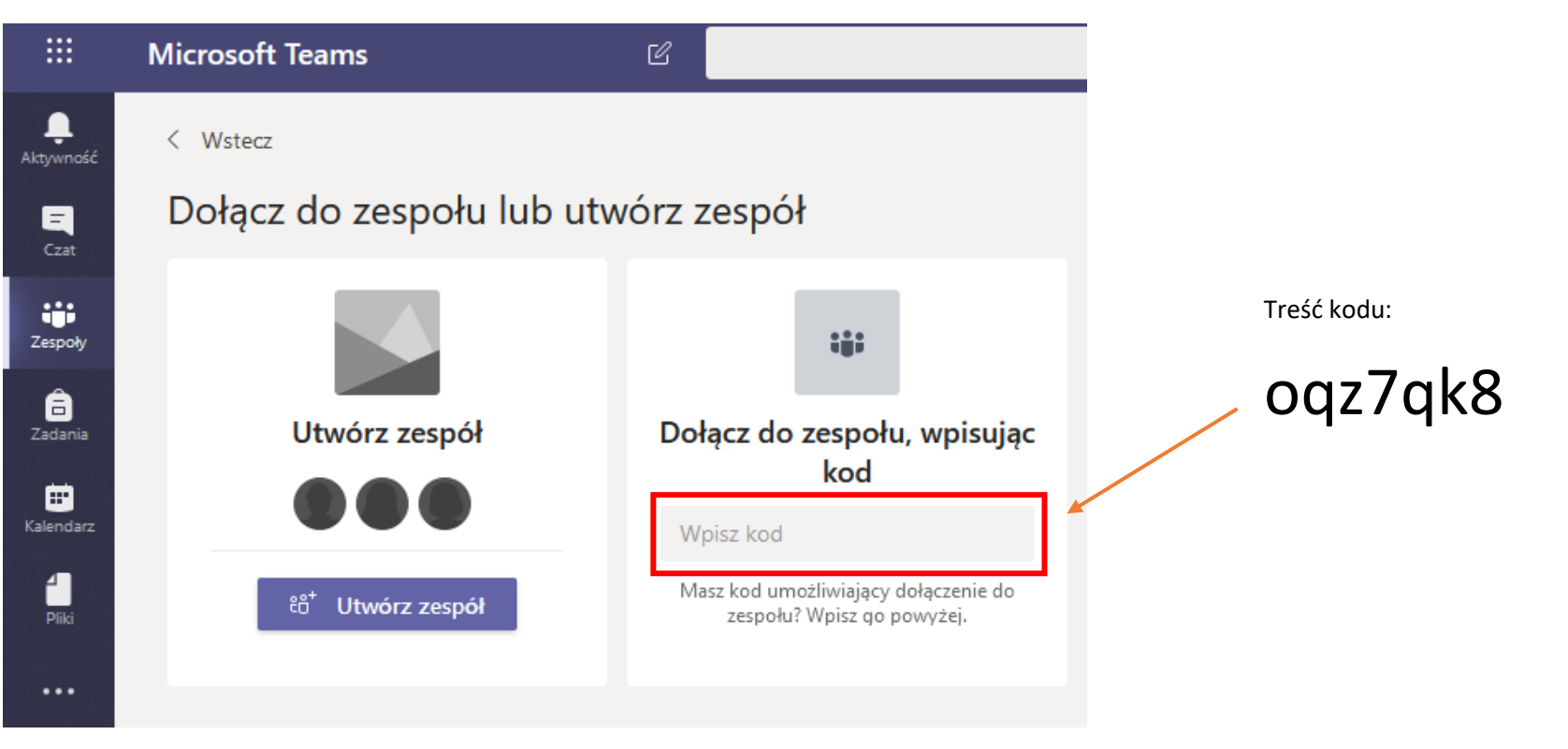

| 8 Pownisaniu kodu naciśnii przyciek | Dołącz do zespołu |
|-------------------------------------|-------------------|
|                                     |                   |
|                                     |                   |
| Dołącz do zespołu, wpisując<br>kod  |                   |
| oqz7qk8                             |                   |
| Dołącz do zespołu                   |                   |
|                                     |                   |

#### 9. Zostałeś(aś) zapisany(a) do zespołu CKZiU1\_nauczyciele

10. W zakładce zespoły będą umieszczone przyciski do wszystkich zespołów do jakich zapisałeś(aś) się.

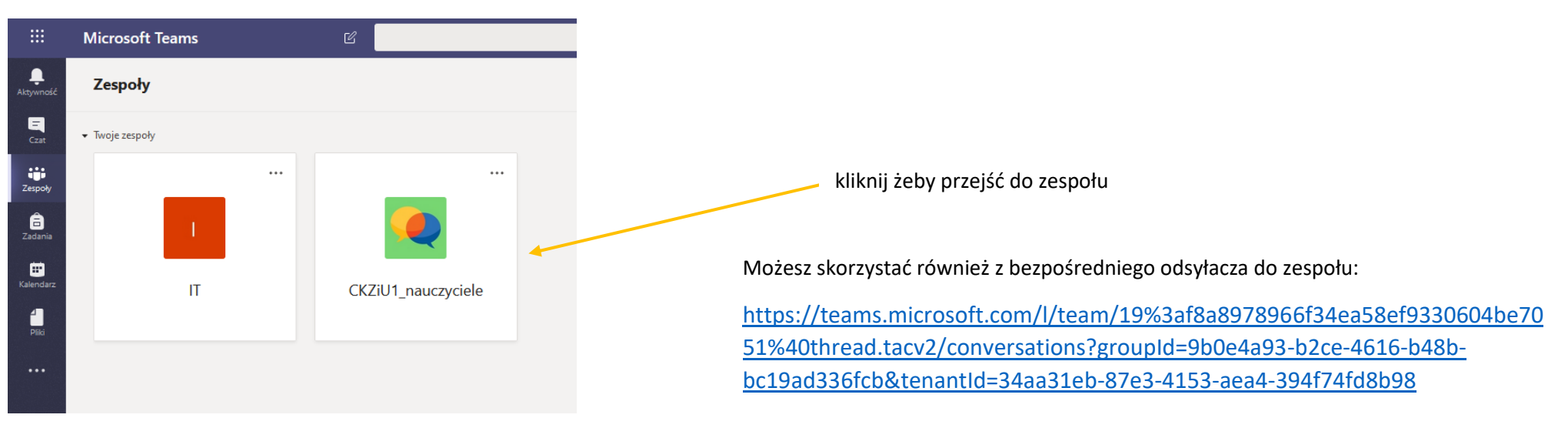

### JAK WYPEŁNIĆ FORMULARZ?

11. Skopiuj link z wersji elektronicznej ZARZĄDZENIA NR 10/AP/2020 Dyrektora Centrum Kształcenia Zawodowego i Ustawicznego nr 1 w Gdańsku z dnia 24.03.2020 i następnie wklej do paska adresu przeglądarki internetowej (np. Firefox lub Chrome).

§1

W celu określenia organizacji warunków i form pracy od 25 marca 2020r. zobowiązuję wszystkich nauczycieli do:

- 1. Ustalenia z uczniami, a w przypadku uczniów niepełnoletnich z uczniami i ich rodzicami, zasad współpracy, sposobu monitorowania postępów uczniów oraz weryfikacji wiedzy i umiejętności uczniów w okresie od 25 marca 2020r. do odwołania.
- Przekazania nie później niż do 25 marca 2020r. informacji o ustaleniach za pośrednictwem pliku on-line dostępnego po zalogowaniu w GPE pod linkiem:

Sposoby i tryb realizacji pracy dydaktycznej.

§2

 Zobowiązuję wychowawców do weryfikacji i aktualizacji adresów e-mail uczniów podanych w dzienniku elektronicznym oraz do zebrania od uczniów i rodziców uwag dotyczących zdalnej realizacji podstawy programowej (na podstawie doświadczeń w okresie 12 – 25.03.2020r.) i przekazania informacji zwrotnej za pośrednictwem GPE pod linkiem:

Uwagi dotyczące realizacji podstawy programowej

naciśnij lub skopiuj link 12. W przeglądarce otworzy się następująca strona:

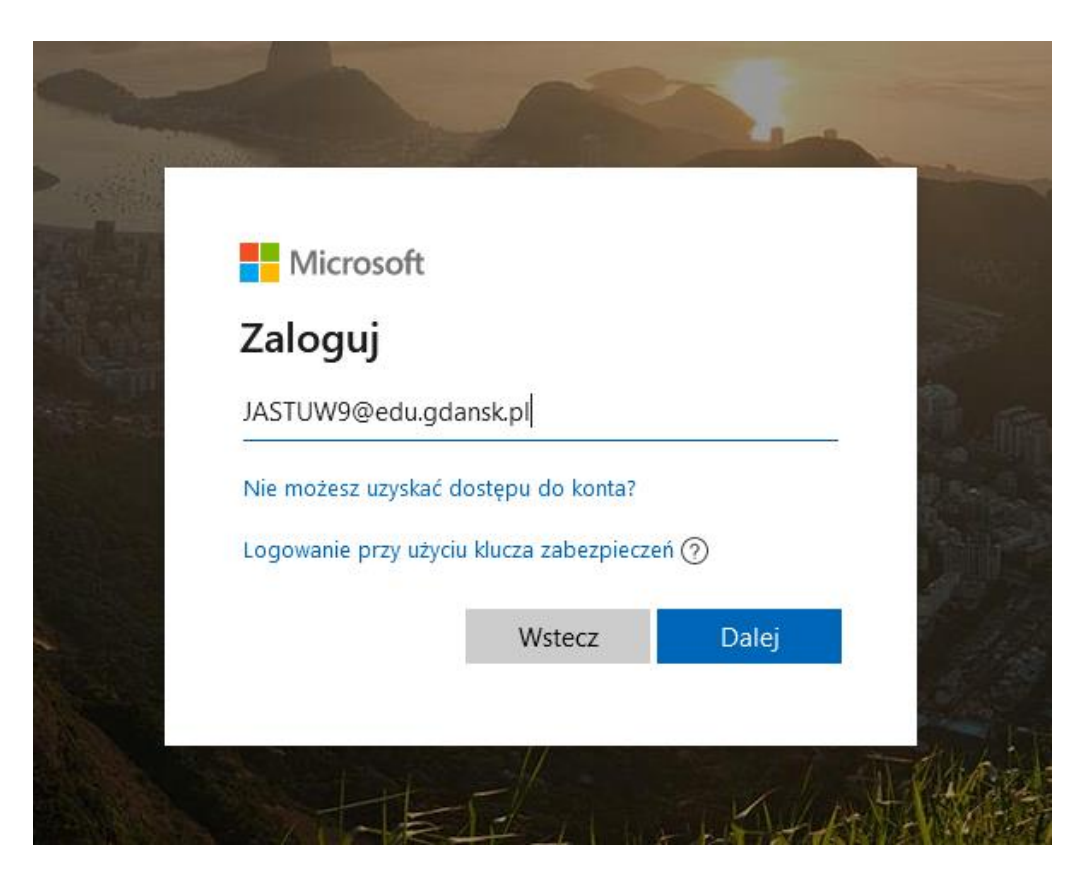

W powyższym polu wpisz adres e-mail do poczty na platformie GPE wg poniższego wzoru np.

Dalej

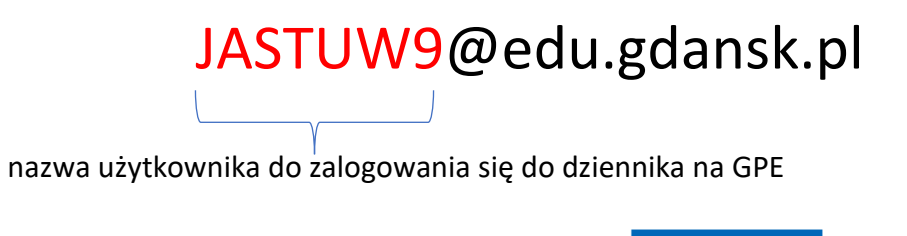

13. Po wpisaniu adresu e-mail, naciśnij przycisk

14. Wyświetli się znane okno logowania GPE.

| aloguj się                                                               |                                                                                                    |            |
|--------------------------------------------------------------------------|----------------------------------------------------------------------------------------------------|------------|
| Wpisz nazwę użytk<br>Nazwa użytkownika:<br>Hasło:                        | kownika i hasło                                                                                                    |            |
|                                                                          | <u>Uzyskaj konto/Przywróć dostęp do</u><br><u>konta</u><br>Zaloguj się                                                                        |            |
| PROGRAM<br>REGIONALNY<br>Masses reference<br>Projekt współfinansowany pr | DITER Unit Europejska z kodków Europejskiego Funduszu Rozwoji Hegionalne<br>w ramach Begionalnego Programu Operacyjnego Województwa Pomorskie | -90<br>190 |
| 1                                                                        | na lata 2007-2013 "Gdańska Platforma Edukacyjn                                                                                                | ha*        |

15. Należy wpisać nazwę użytkownika i hasło do zalogowania się na GPE a następnie nacisnąć przycisk

Zaloguj się

16. Nastąpi przekierowanie do formularza, który należy wypełnić.

## Sposoby i tryb realizacji pracy dydaktycznej.

Witaj PAWEŁ! Gdy prześlesz ten formularz, właściciel będzie mógł zobaczyć Twoje imię i nazwisko oraz adres e-mail.

\* Wymagane

1. Nazwisko \*

Wprowadź odpowiedź

2. Imię \*

Wprowadź odpowiedź

3. Wpisz nazwę przedmiotu 1 \*

Wprowadź odpowiedź

4. Sposoby realizacji \*

UWAGA! Jeżeli nauczyciel prowadzi więcej niż jeden przedmiot, to uzupełnia pola dla przedmiotu2, przedmiotu3 itd.

17. Po wypełnieniu formularza należy nacisnąć przycisk

Prześlij